# Manuel Constellio

Guide des personnes ressources

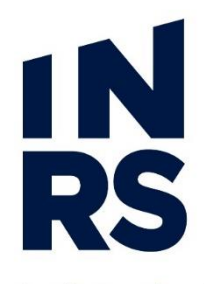

Institut national de la recherche scientifique

# TABLE DES MATIERES

# TABLE DES MATIÈRES

| Table des matières                                      | 1  |
|---------------------------------------------------------|----|
| Introduction                                            | 3  |
| Contenu du manuel                                       | 3  |
| Votre rôle dans la GID avec Constellio :                | 3  |
| 1. Les dossiers                                         | 4  |
| 1.1 Ouvrir les dossiers officiels de l'INRS             | 4  |
| 1.2 Gérer les dossiers provenant de documentik          | 4  |
| 1.3 CrÉer un nouveau dossier                            | 5  |
| 1.3.1 Procédure                                         | 5  |
| 1.3.2 Créer un nouveau dossierl                         | 5  |
| 1.3.3 Créer un sous-dossier                             | 6  |
| 1.3.4 Consulter un dossier                              | 7  |
| 1.3.5 Consulter les dossiers archivés                   | 8  |
| 1.4 Métadonnées essentielles sur les dossiers           | 9  |
| 1.4.1 Mode de saisie des champs                         | 9  |
| 1.4.2 Dans la collection Archives (Documentik)          | 10 |
| 1.4.3 Dans la collection INRS                           | 13 |
| 1.5 Ajouter des dossiers existants à l'aide de l'Agent  | 16 |
| 1.6 Copier ou Déplacer un dossier dans Constellio       | 19 |
| 1.6.1 Déplacer un dossier (changer la cote)             | 19 |
| 1.6.2 Déplacer un sous-dossier dans un autre dossier    | 20 |
| 1.6.3 Remonter un sous-dossier en dossier               | 21 |
| 1.7 Pour copier ou déplacer plusieurs dossiers          | 22 |
| 1.7.1 Copier/Déplacer à partir de la fiche d'un dossier | 22 |
| 1.7.2 Copier / déplacer à partir de la recherche        | 23 |
| 1.8 Dupliquer une fiche de dossier                      | 23 |
| 1.9 Copier un modèle de dossier                         | 24 |
| 1.10 Les dossiers en multiples volumes                  | 25 |
| 2. Les documents                                        | 26 |
| 2.1 Ajouter des documents numériques à un dossier       | 26 |
| 2.1.1 Avec l'action « Ajouter un document »             | 26 |
| 2.1.2 Ajouter des documents par « Glisser-déposer »     | 27 |
| 2.1.3 Ajouter des documents à l'aide de l'Agent         | 27 |
| 2.1.4 Déposer un document dans un dossier archivés      | 29 |
| 2.2 Créer une fiche pour un document papier             | 29 |
| 2.2.1 Méthode 1 – Créer un document papier              | 29 |
|                                                         |    |

| 2.2.2 Méthode 2 – Créer un lot un lot de documents      | 30 |
|---------------------------------------------------------|----|
| 2.2.3 Ajouter un fichier à une fiche document papier    | 30 |
| 2.3 Ajouter un document à un dossier archivé            | 31 |
| 2.3.1 Document papier                                   | 32 |
| 2.3.2 Document numérique                                | 32 |
| 2.4 Copier ou déplacer un document                      | 32 |
| 2.5 Métadonnées essentielles sur les documents          | 33 |
| 2.5.1 Dans la collection Archives (Documentik)          | 33 |
| 2.5.2 Dans la collection INRS                           | 35 |
| 2.6 La gestion des versions                             | 36 |
| 2.6.1 Version de travail versus version finale          | 36 |
| 2.6.2 Créer une version majeure                         | 36 |
| 2.6.3 Mise à jour avec une version arrivée par courriel | 38 |
| 2.6.4 Consulter l'historique des versions               | 39 |
| 2.7 Modifier un document avec l'Agent Constellio        | 39 |
| 3. Les étiquettes                                       | 40 |
| 3.1 Imprimer des étiquettes pour un dossier             | 40 |
| 3.2 Imprimer des étiquettes en lot                      | 41 |
| 3.2.1 À partir des résultats d'une recherche avancée    | 41 |
| 3.2.2 À partir des favoris                              | 42 |
| 3.3 Imprimer des étiquettes de Contenant                | 43 |
| 3.3.1 À partir de la fiche du contenant                 | 43 |
| 3.3.2 À partir de la recherche avancée                  | 44 |
| 3.3.3 À partir des favoris                              | 45 |
| 4. La recherche avancée                                 | 45 |
| 4.1 Recherche simple                                    | 45 |
| 4.2 Recherche avancée                                   | 45 |
| 4.2.1 Accéder à la recherche avancée                    | 46 |
| 4.2.2 Réaliser une recherche avancée                    | 46 |
| 4.2.3 La vue tableau                                    | 48 |
| 4.3 Actions sur les résultats de la recherche avancée   | 49 |
| 4.3.1 Exemple dans la vue tableau                       | 49 |
| 4.3.2 Ajouter à la sélection                            | 49 |
| 4.3.3 Traitement en lot                                 | 50 |
| 4.3.4 Télécharger (zip)                                 | 51 |
| 4.3.5 Générer un rapport                                | 51 |
| 4.3.6 Ajouter à vos favoris                             | 53 |
| 4.3.7 Étiquettes                                        | 53 |
|                                                         |    |

# TABLE DES MATIERES

| 4.4 Enregistrer votre recherche                                                         | 54        |
|-----------------------------------------------------------------------------------------|-----------|
| 4.4.1 Enregistrer une recherche                                                         | 54        |
| 4.4.1 Réutiliser une recherche enregistrée                                              | 54        |
| 4.5 Utilisez les facettes pour filtrer les résultats                                    | 55        |
| 4.5.1 Filtrer par dossier                                                               | 55        |
| 4.5.2 Filtrer par type de documents spécialisés                                         | 55        |
| 4.5.3 Filtrer par format de fichier                                                     | 56        |
| 4.6 Les trucs de la recherche avancée                                                   | 57        |
| 4.6.1 Opérateurs de recherche :                                                         | 57        |
| 4.6.2 Troncature                                                                        | 58        |
| 4.6.3 Texte exact                                                                       | 58        |
| 4.6.4 Proposition de mots-clés                                                          | 58        |
| 4.6.5 Casse et accents                                                                  | 59        |
| 4.7 Les résultats de recherche                                                          | 59        |
| 4.7.1 La page des résultats de recherche                                                | 59        |
| 4.7.2 Consulter les résultats                                                           | 60        |
| 4.8 Exemples types de recherches                                                        | 61        |
| 4.8.1 Comment chercher un numéro d'entrée (ID)                                          | 61        |
| 4.8.2 Comment chercher un numéro de contenant                                           | 62        |
| 4.8.3 Comment voir tous les contenants de votre service                                 | 62        |
| 4.8.4 Comment chercher un dossier                                                       | 62        |
| 5. Emprunter un dossier ou un contenant aux archives                                    | 63        |
| 5.1 Généralités                                                                         | 63        |
| 5.2 Emprunter un dossier                                                                | 63        |
| 5.2.1 Emprunter un dossier décrit uniquement au conten<br>dans la collection Documentik | ant<br>65 |
| 5.2.2 Rappel de retour                                                                  | 65        |
| 5.2.3 Pour renouveler un emprunt                                                        | 66        |
| 5.2.4 Pour retourner un dossier                                                         | 67        |
| 5.3 Réactiver un dossier                                                                | 67        |
| 5.3.1 Pour réactiver un dossier                                                         | 68        |
| 5.3.2 Pour déposer un document dans un dossier archiv                                   | é69       |
| 5.3.3 Pour retourner un dossier réactivé                                                | 69        |
| 5.4 Emprunter un contenant (boîte)                                                      | 69        |
| 5.4.1 Rappel de retour                                                                  | 70        |
| 5.4.2 Pour renouveler un emprunt de contenant                                           | 70        |
| 5.4.3 Pour retourner un contenant                                                       | 71        |
| 5.4.4 Réactiver un contenant (boîte)                                                    | 71        |

| 6. Déclassement                                             | 72      |
|-------------------------------------------------------------|---------|
| 6.1 Généralités                                             | 72      |
| 6.1.1 Traiter les dossiers papiers                          | 72      |
| 6.1.2 Déclasser au dossier ou aux sous-dossiers             | 73      |
| 6.2 Déclassement - Méthode manuelle                         | 75      |
| 6.2.1 Un dossier à la fois                                  | 75      |
| 6.2.2 Par traitement en lot                                 | 76      |
| 6.2.3 Par liste de déclassement                             | 79      |
| 6.3 Déclassement - Méthode automatique                      | 83      |
| 6.3.1 Générer une liste de déclassement                     | 84      |
| 6.3.2 Utiliser la liste de déclassement                     | 86      |
| 6.3.3 Imprimer une liste de déclassement                    | 87      |
| 6.3.4 Ajouter/enlever des dossiers dans liste déclassement_ | 88      |
| 6.3.5 Trier les dossiers de la liste de déclassement        | 89      |
| 6.3.6 Attribuer des contenants à vos dossiers               | 90      |
| 6.3.7 Traiter la liste de déclassement                      | 91      |
| 6.3.8 Imprimer le bordereau et l'étiquette du contenant     | 92      |
| 6.3.9 Envoyez le contenant à l'entreposage                  | 92      |
| 6.4 Déclassement - Cas Spéciaux                             | 93      |
| 6.4.1 Traitement des dossiers volumineux                    | 93      |
| 7. Les rapports                                             | 94      |
| 7.1 Les rapports en PDF                                     | 94      |
| 7.1.1 Générer un rapport PDF sur des dossiers               | 94      |
| 7.1.2 Générer un rapport PDF sur des documents              | 97      |
| 7.1.3 Générer un rapport PDF sur des tâches                 | 102     |
| 7.2 Les rapports Excel                                      | 106     |
| 7.3 Les rapports personnalisés                              | 108     |
| 8. Gérer les autorisations (droits d'accès)                 | 109     |
| 8.1 Gérer Les autorisations                                 | 109     |
| 8.1.1 Comment ajouter un nouvel employé dans Constellio     | 109     |
| 8.1.2 Comment gérer les autorisation sur un dossier/docume  | ent 110 |
| 8.1.3 Comment modifier une autorisation                     | 112     |
| 8.1.4 Comment retirer une autorisation                      | 112     |
| 8.1.5 Comment rendre un dossier/document confidentiel       | 113     |
| 8.2 Partager un dossier/document                            | 115     |
| Informations de contact                                     | 116     |

# INTRODUCTION

#### **CONTENU DU MANUEL**

Le présent manuel est destiné aux personnes-ressources GID de l'INRS.

Vous y trouverez une description de votre rôle, la description des activités et des fonctions de gestion documentaire dans Constellio, ainsi que les procédures à suivre pour faciliter votre travail.

Ce document n'est pas un manuel d'utilisation complet de Constellio. Pour voir plus de détails sur toutes les fonctions du logiciel Constellio, rendez-vous sur le site Web du Service des archives et de la gestion documentaire (SAGD) où vous trouverez les manuels d'utilisation détaillés ainsi que des capsules vidéo :

# www.sagd.inrs.ca

### **VOTRE RÔLE DANS LA GID AVEC CONSTELLIO :**

#### 1- Assurer la bonne tenue des dossiers officiels de votre équipe/direction

- Ouvrir les dossiers officiels de l'INRS.
- Emprunter, retourner, réactiver des dossiers pour les gestionnaires et les membres de votre équipe.
- Assurer le lien entre votre équipe et le SAGD sur les questions de gestion documentaire.
- Fermer et effectuer le déclassement des dossiers papier et numériques lorsqu'ils ne sont plus actifs.

#### 2- Faciliter le travail quotidien de votre équipe/direction (à venir)

Cette partie de votre rôle débutera quand le SAGD viendra implanter Constellio auprès de toute votre équipe/service/direction.

- Répondre aux questions des membres de votre équipe concernant l'utilisation des fonctions de base du logiciel ou de la gestion documentaire.
- Les diriger ou faire le lien avec le SAGD au besoin.

Lorsqu'un membre de votre équipe désire créer un nouveau dossier pour une nouvelle activité ou un nouveau projet, il doit vous demander de créer un dossier officiel dans Constellio. Les pages suivantes présentent les étapes à suivre lors de la création d'un nouveau dossier.

### **1.1 OUVRIR LES DOSSIERS OFFICIELS DE L'INRS**

Une collection a été créée dans Constellio pour créer et gérer tous les nouveaux dossiers à compter de la journée de votre formation. Cette collection est organisée avec le nouveau plan de classification et le nouveau calendrier de conservation de l'INRS.

 Tous les utilisateurs ont accès en écriture, selon leurs droits, dans cette collection. C'est dans cette collection que vous pourrez travailler, créer de nouveaux dossiers, ajouter et modifier des documents, etc.

|                       | ) 🛛 🕄 🗸 | = ~ |  |  |
|-----------------------|---------|-----|--|--|
| Archives (Documentik) |         |     |  |  |
| ✓ INRS                |         |     |  |  |

Vous pourrez ouvrir tous vos nouveaux dossiers dans cette collection.

### **1.2 GÉRER LES DOSSIERS PROVENANT DE DOCUMENTIK**

La collection « **Archives (Documentik)** » contient toutes les archives de l'INRS qui étaient saisies dans l'ancien système de gestion documentaire Documentik.

 Cette collection est accessible en écriture aux personnes ressources GID et en lecture seule pour tous les autres utilisateurs.

|                                        | = ~    |
|----------------------------------------|--------|
| <ul> <li>Archives (Document</li> </ul> | tik) 📊 |
| INRS                                   | U      |

- Toutes les fiches des dossiers de l'ancien système Documentik ont été versées dans Constellio.
- Pour les dossiers qui étaient déjà ouverts dans Documentik, vous pourrez effectuer la fermeture et les déclasser dans la collection Archives (Documentik)
- Pour chaque dossier, les champs qui avaient été remplis dans Documentik sont disponibles à la recherche dans Constellio.
- Vous pouvez également faire des recherches avancées dans Constellio pour pouvoir interroger spécifiquement les métadonnées qui correspondent aux fiches de Documentik (numéro d'entrée, etc.)<sup>1</sup>

**Note importante** : À partir du jour de la formation, vous n'utiliserez plus Documentik. Le lien vers l'application sera supprimé.

<sup>&</sup>lt;sup>1</sup> Voir le chapitre 4 du présent manuel sur la recherche avancée.

#### **1.3 CRÉER UN NOUVEAU DOSSIER**

Dans Constellio, il est nécessaire de créer un dossier ou un sous-dossier avant de créer ou d'ajouter des documents. Un document doit absolument être dans un dossier.

#### 1.3.1 Procédure

- Vérifiez que ce dossier n'existe pas déjà dans Constellio. Si c'est le cas, signalez-le à l'utilisateur qui versera ses documents dans ce dossier. Vous n'avez alors aucune autre tâche à accomplir.
- Si le dossier n'existe pas encore, choisissez, avec l'aide du créateur du dossier au besoin, l'emplacement dans le plan de classification de l'INRS qui correspond le mieux.
   Contactez le SAGD si vous avez besoin d'aide.
- Créez le dossier à cet emplacement dans Constellio.
- Ajoutez toutes les informations pertinentes dans les métadonnées.
- ✓ Imprimer une étiquette si le dossier est en format papier
- ✓ Avisez le créateur du dossier que son dossier est prêt.

#### Conseils :

- Ne créez pas de dossier vide « au cas où », créez les dossiers seulement lorsque vous en avez besoin.
- Évitez autant que possible de dépasser 1 ou 2 niveaux de sous-dossiers sous le plan de classification. La navigation est alourdie sans apporter de véritable valeur ajoutée. (trop de « clics »)

#### 1.3.2 Créer un nouveau dossier à partir de la page d'accueil

Pour créer un nouveau dossier, le plus simple est de se placer dans la page d'accueil de Constellio.

Cliquez sur le bouton

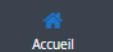

- Glissez la souris sur le menu déroulant en haut à droite.
  - Cliquez sur

| CONST           | ELLiO'          | Cliquer sur le 👻 pour une recherche avancée 🔹 Rechercher |                                                                        |
|-----------------|-----------------|----------------------------------------------------------|------------------------------------------------------------------------|
| 🎒<br>Bob Test 🗸 | INRS Accueil    |                                                          | C Ajouter un dossier                                                   |
| Accueil         | A Espaces virtu | eaux    Plan de classification  Inités administratives   | <ul> <li>■ Ajouter une tâche</li> <li>♣ Traitements en lots</li> </ul> |
| =               | Faitagesites    |                                                          |                                                                        |

**=** ~

Le formulaire qui apparaît va vous permettre de décrire le dossier à l'aide de métadonnées. Ces métadonnées sont personnalisables. Si vous avez des besoins particuliers, contactez le SAGD.

Remplissez le formulaire de création de dossier<sup>2</sup>.

- Titre
- Code de classification
- Date d'ouverture (la date du jour se met automatiquement, mais vous pouvez en sélectionner une autre.)
- Unité administrative (si vous l'avez indiquée dans votre profil personnel, elle sera déjà remplie automatiquement)
- Cliquez sur Sauvegarder dans le bas du formulaire.

| Туре                                 |  |
|--------------------------------------|--|
| Taper pour rechercher                |  |
| Titre *                              |  |
| Donner un titre                      |  |
| Rubrique du plan de classification * |  |
| Choisir un code de classification    |  |
| Subdivision uniforme saisi           |  |
| Taper pour rechercher                |  |
| Date d'ouverture *                   |  |
| 2018-01-09                           |  |
| Date de fermeture saisie             |  |
|                                      |  |
| <b>m</b>                             |  |

#### 1.3.3 Créer un sous-dossier

Un sous dossier est une façon de subdiviser le contenu d'un dossier en sous-unités pour aider à leur organisation et repérage futur.

 Pour créer un sous-dossier, il faut se placer dans le dossier dans lequel on souhaite ajouter un sousdossier. Par exemple, ici, nous sommes dans le dossier Projet XYZ :

| CONST                            | ELLIO*       Cliquer sur le - pour une recherche avancée       Rechercher                                                                                                    |                      |                                                                                                    |
|----------------------------------|----------------------------------------------------------------------------------------------------|----------------------|----------------------------------------------------------------------------------------------------|
| Jeanne Darche ~                  | INRS > Plan de classification > ♣ 01 - Activités administratives > ♣ 01-500 - Gestion documentaire ><br>♣ 01-505 - Optimisation des processus documentaires > Projet XYZ<br>Métadonnées Contenu (0)   Tâches (0)   Audit |                      | C: Ajouter un dossier<br>Créer un document<br>Ajouter un document<br>Ajouter une tâche<br>Ajouter une tâche                 |
| Déclassement<br>Tâches<br>Bureau | ID Titre                                                                                                    | Date de modification | <ul> <li>Cupliquer ce dossier</li> <li>Autorisations</li> <li>Partager ce dossier</li> <li>Ajouter à vos favoris</li> </ul> |

Glissez la souris sur le menu déroulant en haut à droite.

| _ |        |
|---|--------|
| = | $\sim$ |
| _ |        |
|   |        |

- Cliquez sur
- Le formulaire qui apparaît va vous permettre de décrire le sous-dossier à l'aide de métadonnées.

©INRS, 2018. Document préparé par le service des archives et de la gestion documentaire. Dernière mise à jour : 2018-05-15 11:17:00

<sup>&</sup>lt;sup>2</sup> Voir plus de détails au point 1.4 du présent cahier et le chapitre 6 du manuel Constellio express.

- Remplissez le formulaire de création de sous-dossier.<sup>3</sup>
- Comme le code de classification et l'unité administrative ont déjà été saisis sur le dossier parent, il ne reste qu'à donner un titre à votre sous-dossier.

| Nátadoppása 📕 Classá dapa  |  |
|----------------------------|--|
| Metadonnees 🖬 Classe dans  |  |
| Туре                       |  |
| Taper pour rechercher      |  |
| Titre *                    |  |
| Donner un titre            |  |
| Dossier parent             |  |
| Projet XYZ                 |  |
| Subdivision uniforme saisi |  |
| Taper pour rechercher      |  |
| Date d'ouverture *         |  |
| 2018-01-09                 |  |
| Date de fermeture saisie   |  |
|                            |  |

Cliquez sur Sauvegarder dans le bas du formulaire.

#### 1.3.4 Consulter un dossier<sup>4</sup>

#### Dans la navigation

 Cliquez sur un onglet, puis sur les flèches noires pour déployer les niveaux. Cliquez sur le titre d'un dossier pour voir sa fiche de métadonnées et son contenu.

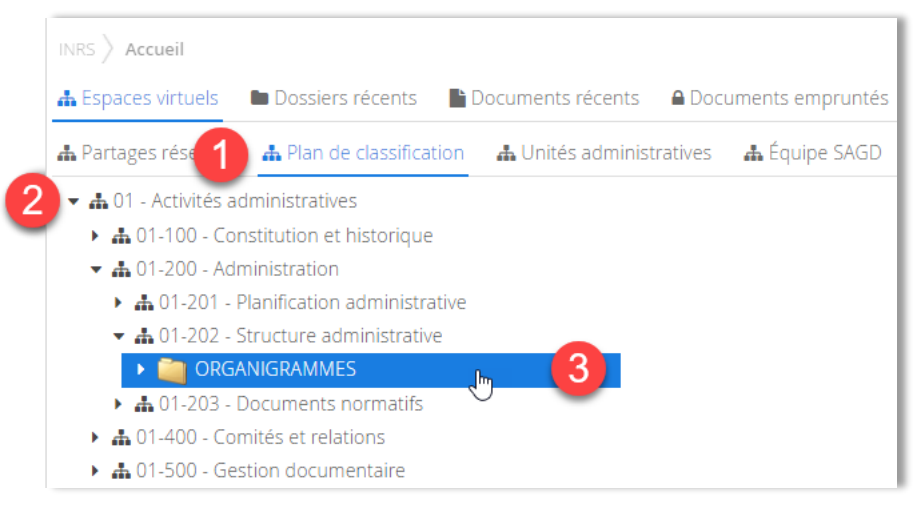

<sup>&</sup>lt;sup>3</sup> Voir plus de détails au point 1.4 du présent cahier et le chapitre 6 du manuel Constellio express.

<sup>&</sup>lt;sup>4</sup> Voir le chapitre 5 du manuel Constellio express pour plus de détails.

#### À partir des résultats d'une recherche

 Dans les résultats de recherche, cliquez sur le titre du dossier que vous souhaitez consulter pour voir sa fiche de métadonnées et son contenu. Voir le chapitre 11 pour les détails sur la recherche.

| CONST           | <b>ELLiO</b>     | projet                                  |                                                          | - Rechercher                                                |        |
|-----------------|------------------|-----------------------------------------|----------------------------------------------------------|-------------------------------------------------------------|--------|
| 🥮<br>Bob Test 🗸 | INRS > Résult    | tats de recherche                       |                                                          |                                                             | A      |
| Accueil         | 21 résultats ((  | 0.13 secondes) 🕑 Sélectionner la page   | e courante 🕑 Ajouter à la sélection  🖺 Enregis           | trer cette recherche                                        |        |
| Tâches          | 0 résultat(s) sé | électionné(s) Télécharger (zip)         |                                                          |                                                             |        |
| Bureau          | Centre           | entre d'irradiation_Projet 8627         | Cliquez sur le titre et la fiche du<br>dossier s'ouvrira | Trier par                                                   |        |
| Favoris         | ID: 15<br>Dossie | i1114<br><b>r parent: </b> Architecture |                                                          | <ul> <li>en ordre croiss</li> <li>en ordre décro</li> </ul> | issant |

#### 1.3.5 Consulter les dossiers archivés

- Vous remarquerez que seuls les dossiers actifs apparaissent dans la navigation :
- 🔻 🚠 01-401 Instances et comités
  - Comité XYZ 2016-2017
  - Comité XYZ 2017-2018
- Pour consulter les dossiers semi-actifs et inactifs (archivés), il faut utiliser la recherche :

| ELLi     | O Comité XYZ                                        | L |
|----------|-----------------------------------------------------|---|
| inrs >   | Résultats de recherche                              | ( |
| 5 résult | ats (0.15 secondes) 🕑 Sélectionner la page courante |   |
| 0 résult | at(s) sélectionné(s) Télécharger (zip)              |   |
|          | Comité XYZ - 2017-2018 Actif                        |   |
|          | Comité XYZ - 2017-2018                              |   |
|          | Date de modification: 2018-05-08 11:37:31           |   |
|          | Comité XYZ - 2016-2017                              | 1 |
|          | Date de modification: 2018-05-08 11:41:48           |   |
|          | Comité XYZ - 2011-2012 Semi-actif                   |   |
|          | Comité XYZ - 2011-2012                              |   |
|          |                                                     |   |

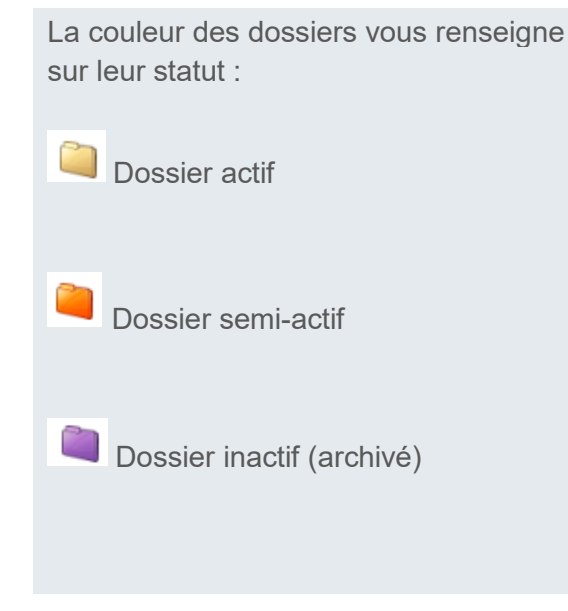

## **1.4 MÉTADONNÉES ESSENTIELLES SUR LES DOSSIERS**

En tant que personne ressource de votre unité, vous avez la responsabilité d'ajouter plus d'informations sur vos dossiers que les utilisateurs réguliers. Par contre, ce sera à votre avantage, car vous pourrez retrouver vos dossiers très rapidement par la suite.

#### 1.4.1 Mode de saisie des champs

Il y a plusieurs modes de saisie dans les champs de métadonnées de Constellio.

| Texte libre | Dans ce type de champs, vous êtes libre d'ajouter les mots de votre choix.                                                                                                    |  |  |
|-------------|----------------------------------------------------------------------------------------------------|--|--|
|             | Titre *                                                                                                    |  |  |
|             | Projet XYZ                                                                                                    |  |  |
|             |                                                                                                    |  |  |
| Date        | Cliquez sur l'icône de petit calendrier pour choisir la date :                                                                                                    |  |  |
| Case à      | Cochez la case pour faire un choix :                                                                                                    |  |  |
| cocher      | Supports                                                                                                    |  |  |
|             | Wumérique                                                                                                    |  |  |
|             | Papier                                                                                                    |  |  |
| Valeurs     | Dans ce type de champs, le système vous propose des choix, des mots contrôlés, c'est-à-dire des mots que vous pouvez sélectionner dans une liste                                                 |  |  |
|             | Rubrique du plan de classification *                                                                                                    |  |  |
|             | Taper pour rechercher 🚽 1 🛛 💫                                                                                                    |  |  |
|             |                                                                                                    |  |  |
|             | Quand on commence à taper un mot dans la barre, des choix apparaissent.<br>Cliquez sur le choix désiré pour le sélectionner.                                                                     |  |  |
|             | Rubrique du plan de classification *                                                                                                    |  |  |
|             | op      do 1-505 - Optimisation des processus documentaires      do 4 500. Services et enérations financières                                                                                    |  |  |
|             | 4-501 - Opérations bancaires                                                                                                    |  |  |
|             | Quand on clique sur la loupe une liste de choix apparaît dans lesquels on peut naviguer ou encore, taper un mot dans la barre de recherche.<br>Cliquez sur le choix désiré pour le sélectionner. |  |  |

#### 1.4.2 Dans la collection Archives (Documentik)

Comme mentionné précédemment, tous les champs qui avaient été utilisés dans Documentik ont été importés dans Constellio.

- Vous ne devez plus créer de nouveaux dossiers dans la collection Archives (Documentik), mais vous pouvez :
  - Modifier les fiches des dossiers pour les mettre à jour
  - Faire la fermeture d'un dossier (ajouter la date de fermeture)
  - Déclasser le dossier (voir le chapitre 6 du présent manuel)
  - Ajouter un dossier non encore créé dans Documentik. Par exemple :
    - Vous avez un dossier papier volume 1 pour un projet et le 2<sup>e</sup> volume n'avait pas encore été créé dans Documentik.
    - Vous pouvez l'ajouter dans la collection *Archives (Documentik)* puisqu'il va avec le volume 1 du dossier.
  - Vous avez des dossiers annuels dont une partie seulement avait été ouverte dans Documentik.
     Par exemple : dossiers de fournisseurs, A à F pour 2016 étaient ouverts, mais pas G à Z pour 2016.
     Dans ce cas, vous pouvez finir d'ouvrir les dossiers G à Z dans la collection *Archives (Documentik)*.
- Si vous avez un doute, contactez le SAGD et c'est avec plaisir que nous vous aiderons!

| Métadonnées pour un nouveau dossier                                                                                                    | Métadonnées pour un nouveau sous-dossier                                                                                                    |  |  |
|----------------------------------------------------------------------------------------------------|----------------------------------------------------------------------------------------------------|--|--|
| <b>Type</b> : Facultatif. Si votre dossier est d'un type spécialisé, par exemple « dossier d'employé ». Sinon, laissez le champ vide. Cliquez sur la loupe pour voir les choix                                                  | <b>Type</b> : Faites un choix si votre sous-dossier est d'un type spécialisé. Sinon, laissez le champ vide.                                                                                                    |  |  |
| possibles.<br>Exemple :                                                                                                    | <b>Titre</b> : saisir le titre de votre sous-dossier. En dessous du titre, vous verrez le nom de son dossier parent :                                                                                                    |  |  |
| Type                                                                                                    | Titre *                                                                                                    |  |  |
| Titre : saisir le titre de votre dossier.                                                                                                    | Dossier parent       Projet XYZ                                                                                                    |  |  |
| Titre *                                                                                                    |                                                                                                    |  |  |
| Projet XYZ<br><b>Rubrique du plan de classification</b> : choisir un code de<br>classification, soit en tapant des mots dans la barre de<br>recherche, soit en cliquant sur la loupe.                                           | <b>Rubrique du plan de classification</b> : comme le dossier<br>parent (dans lequel vous voulez créer un sous-dossier) a<br>déjà un code classification, vous ne verrez pas ce champ<br>dans le formulaire de création de sous-dossier et n'avez<br>donc pas à le saisir. |  |  |
| Rubrique du plan de classification *                                                                                                    | Date d'ouverture : est automatiquement créée par le système. Mais vous pouvez la modifier au besoin.                                                                                                    |  |  |
| <b>Subdivisions uniformes</b> : Facultatif. Si votre dossier est composé uniquement d'une seule « sorte » de document, vous pouvez le chercher dans la liste en cliquant sur la loupe. Par exemple : rapports, inventaire, etc. | 2018-05-08     Date de fermeture saisie                                                                                                    |  |  |

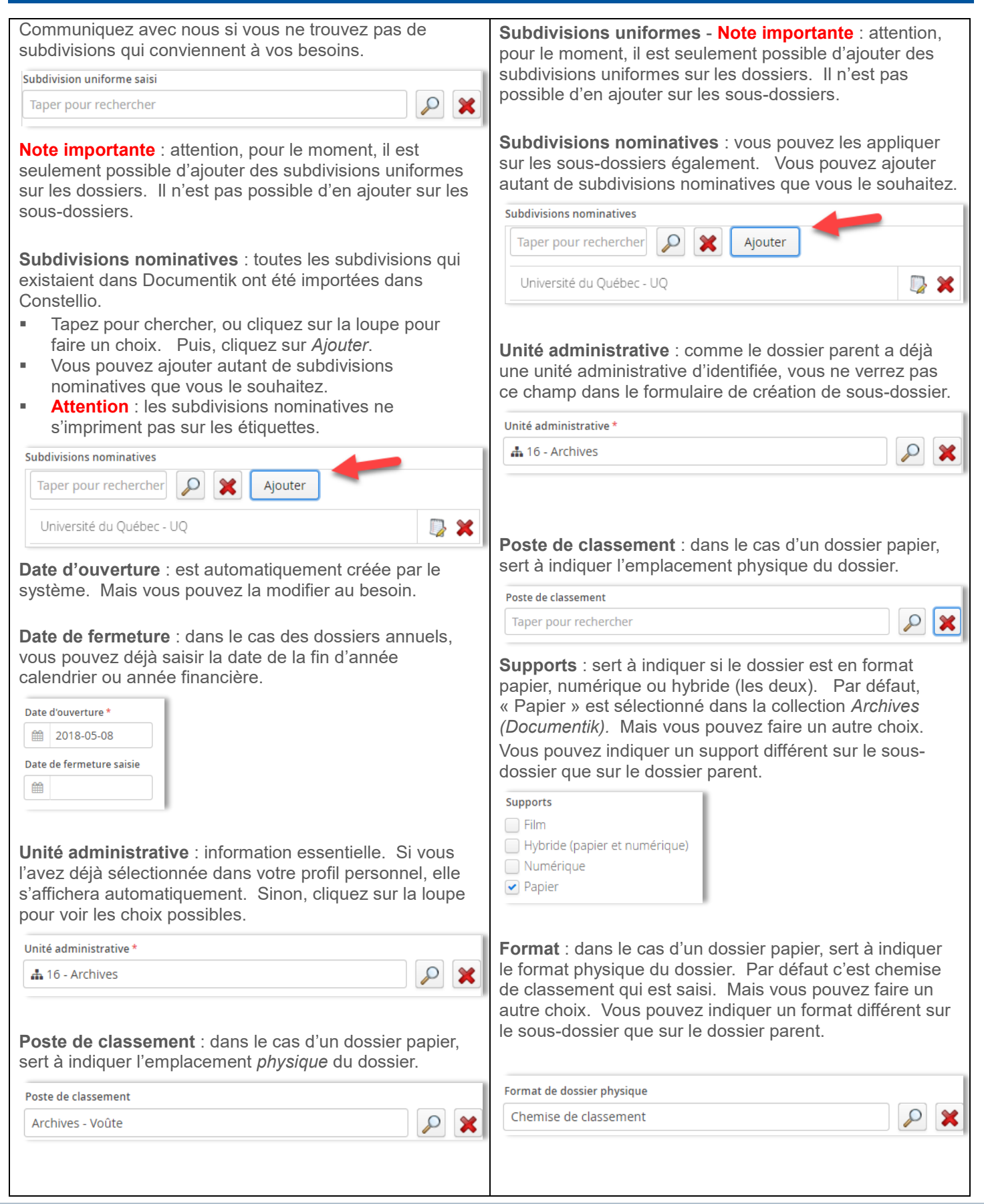

| Supports : sert à indiquer si le dossier est en format<br>papier, numérique ou hybride (les deux). Par défaut,<br>« Papier » est sélectionné dans la collection <i>Archives</i><br>( <i>Documentik</i> ). Mais vous pouvez faire un autre choix.<br>Supports<br>Film<br>Hybride (papier et numérique)<br>Numérique<br>♥ Papier | Volume : comme dans Documentik, quand votre dossier a<br>plusieurs volumes, vous devez créer plusieurs fiches et<br>indiquer le numéro du volume dans ce champ. Par<br>défaut, la valeur est volume 1. Vous pouvez avoir un<br>sous-dossier papier qui a plusieurs volumes. |
|----------------------------------------------------------------------------------------------------|----------------------------------------------------------------------------------------------------|
| <b>Format</b> : dans le cas d'un dossier papier, sert à indiquer<br>le format physique du dossier. Par défaut c'est chemise<br>de classement qui est saisi. Mais vous pouvez faire un<br>autre choix.                                                                                                    |                                                                                                    |
| Format de dossier physique Chemise de classement                                                                                                    |                                                                                                    |
| <b>Volume</b> : comme dans Documentik, quand votre dossier a plusieurs volumes, vous devez créer plusieurs fiches et indiquer le numéro du volume dans ce champ. Par défaut, la valeur est volume 1.                                                                                                    |                                                                                                    |
| Volume<br>1                                                                                                    |                                                                                                    |
| Métadonnées qui s'appliquent sur le                                                                                                    | es dossiers et sur les sous-dossiers                                                                                                    |
| <b>Renseignements nominatifs :</b> si votre dossier ou sous-<br>dossier contient des informations nominatives ou<br>confidentielles, cochez cette case.                                                                                                    | Renseignements nominatifs                                                                                                    |
| Résumé, description, mots-clés : Facultatif.                                                                                                    | Désure                                                                                                    |
| Tout ce qui était dans ces champs dans Documentik a été<br>importé dans Constellio. Ces champs servent à ajouter<br>des informations supplémentaires au dossier. À<br>expliquer le contexte par exemple.                                                                                                    | Kesume                                                                                                    |
| C'est une zone très utile où vous pouvez ajouter toutes<br>les informations qui vous semblent pertinentes autant sur<br>les dossiers que sur les sous-dossiers.                                                                                                    | Description                                                                                                    |
| Vous pouvez ajouter autant de mots-clés que vous<br>désirez. Tapez un mot, puis cliquez sur Ajouter.                                                                                                    | Mots-clés                                                                                                    |
|                                                                                                    | Ajouter                                                                                                    |
|                                                                                                    |                                                                                                    |

| Métadonnées archivistiques<br>Ces métadonnées servent à indiquer la date<br>d'événements sur les dossiers. Quand on utilise la<br>fonction de déclassement automatique, les dates<br>s'inscrivent automatiquement. | Date de transfert réelle   |
|----------------------------------------------------------------------------------------------------|----------------------------|
| <b>Contenant (boîte) :</b> Quand on tape manuellement une date de transfert, le champ numéro de contenant apparaît et il est possible de saisir ou de chercher un numéro de contenant (boîte).                     | Date réelle de destruction |
| Contenant Taper pour rechercher                                                                                                    |                            |

#### 1.4.3 Dans la collection INRS

- Tous les nouveaux dossiers suite à la formation devront être créés dans la collection INRS.
- Si vous avez besoin d'un type de dossier ou de métadonnées personnalisées, contactez le SAGD.

| Métadonnées pour un nouveau dossier                                                                                                    | Métadonnées pour un nouveau sous-dossier                                                                                                    |  |  |
|----------------------------------------------------------------------------------------------------|----------------------------------------------------------------------------------------------------|--|--|
| <b>Type</b> : Facultatif. Si votre dossier est d'un type spécialisé, par exemple « dossier d'employé ». Sinon, laissez le champ vide. Cliquez sur la loupe pour voir les choix                                                                                                    | <b>Type</b> : Faites un choix si votre sous-dossier est d'un type spécialisé. Sinon, laissez le champ vide.                                                                      |  |  |
| possibles.<br>Exemple :                                                                                                    | <b>Titre</b> : saisir le titre de votre sous-dossier. En dessous du titre, vous verrez le nom de son dossier parent :                                                            |  |  |
| Туре                                                                                                    | Titre *                                                                                                    |  |  |
| Dossier d'employé                                                                                                    |                                                                                                    |  |  |
| Titre : saisir le titre de votre dossier.                                                                                                    | Dossier parent       Projet XYZ                                                                                                    |  |  |
| Titre *                                                                                                    | Rubrique du plan de classification : comme le dossier                                                                                                    |  |  |
| Projet XYZ                                                                                                    | parent (dans lequel vous voulez créer un sous-dossier) a<br>déjà un code classification, vous ne verrez pas ce champ<br>dans le formulaire de création de sous-dossier et n'avez |  |  |
| Rubrique du plan de classification : choisir un code de classification, soit en tapant des mots dans la barre de                                                                                                    | donc pas à le saisir.                                                                                                    |  |  |
| recherche, soit en cliquant sur la loupe.                                                                                                    | <b>Date d'ouverture</b> : est automatiquement créée par le système. Mais vous pouvez la modifier au besoin.                                                                      |  |  |
| Taper pour rechercher 🔶 1 2 -> 🔎                                                                                                    | Date d'ouverture *                                                                                                    |  |  |
| <b>Subdivisions uniformes</b> : Facultatif. Si votre dossier est<br>composé uniquement d'une seule « sorte » de document,<br>vous pouvez le chercher dans la liste en cliquant sur la<br>loupe Par exemple : rapports inventaire etc.                                                                                                    | Date de fermeture saisie                                                                                                    |  |  |
| Communiquez avec nous si vous ne trouvez pas de                                                                                                    | Out divisions uniformes. Note immentante estantian                                                                                                    |  |  |
| subdivisions qui conviennent à vos besoins.                                                                                                    | pour le moment, il est seulement possible d'ajouter des                                                                                                    |  |  |
| Subdivision uniforme saisi                                                                                                    | subdivisions uniformes sur les dossiers. Il n'est pas                                                                                                    |  |  |
| Taper pour rechercher   Image: Constraint of the second second | possible d'en ajouter sur les sous-dossiers.                                                                                                    |  |  |

₽ 🗙

**Note importante** : attention, pour le moment, il est seulement possible d'ajouter des subdivisions uniformes sur les dossiers. Il n'est pas possible d'en ajouter sur les sous-dossiers.

**Subdivisions nominatives** : il n'y a pas de subdivisions nominatives par défaut dans la collection INRS. Si vous avez besoin d'en utiliser, contactez le SAGD. C'est avec plaisir que nous vous aiderons.

**Date d'ouverture** : est automatiquement créée par le système. Mais vous pouvez la modifier au besoin.

**Date de fermeture** : dans le cas des dossiers annuels, vous pouvez déjà saisir la date de la fin d'année calendrier ou année financière.

| Date d'ouverture * |                     |  |  |  |  |
|--------------------|---------------------|--|--|--|--|
| 00                 | 2018-05-08          |  |  |  |  |
|                    | 2010-03-00          |  |  |  |  |
| ate                | de fermeture saisie |  |  |  |  |

**Unité administrative** : information essentielle. Si vous l'avez déjà sélectionnée dans votre profil personnel, elle s'affichera automatiquement. Sinon, cliquez sur la loupe pour voir les choix possibles.

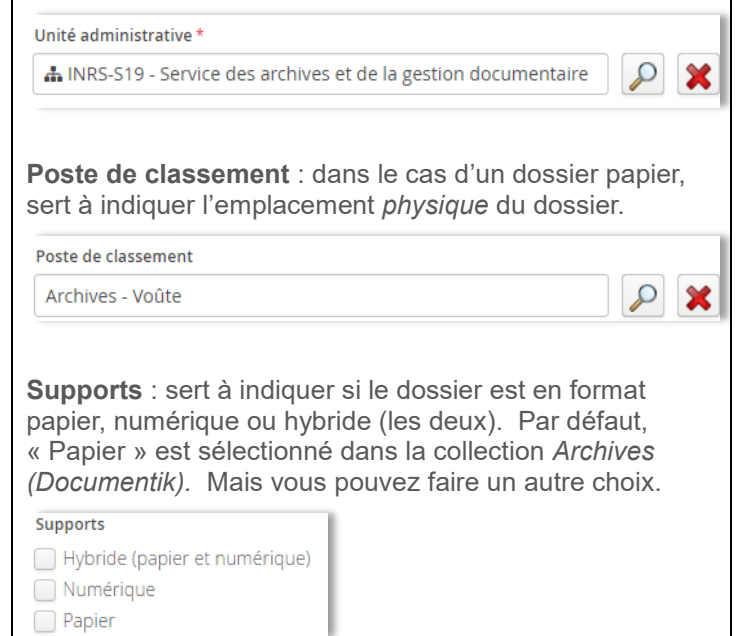

**Subdivisions nominatives** : il n'y a pas de subdivisions nominatives par défaut dans la collection INRS. Si vous avez besoin d'en utiliser, contactez le SAGD.

**Unité administrative** : comme le dossier parent a déjà une unité administrative d'identifiée, vous ne verrez pas ce champ dans le formulaire de création de sous-dossier.

**Poste de classement** : dans le cas d'un dossier papier, sert à indiquer l'emplacement physique du dossier.

Unité administrative \*

📥 16 - Archives

**Supports** : sert à indiquer si le dossier est en format papier, numérique ou hybride (les deux). Par défaut, « Papier » est sélectionné dans la collection *Archives (Documentik)*. Mais vous pouvez faire un autre choix. Vous pouvez indiquer un support différent sur le sousdossier que sur le dossier parent.

Supports

| Hybride (papier et numérique) |
|-------------------------------|
| Numérique                     |
| Papier                        |

**Format** : dans le cas d'un dossier papier, sert à indiquer le format physique du dossier. Par défaut c'est chemise de classement qui est saisi. Mais vous pouvez faire un autre choix. Vous pouvez indiquer un format différent sur le sous-dossier que sur le dossier parent.

| Format de dossier physique |              |   |
|----------------------------|--------------|---|
| Chemise de classement      | $\mathbf{P}$ | × |

**Volume** : comme dans Documentik, quand votre dossier a plusieurs volumes, vous devez créer plusieurs fiches et indiquer le numéro du volume dans ce champ. Par défaut, la valeur est volume 1. Vous pouvez avoir un sous-dossier papier qui a plusieurs volumes.

Volume

| Format : dans le cas d'un dossier papier, sert à indiquer<br>le format physique du dossier. Par défaut c'est chemise<br>de classement qui est saisi. Mais vous pouvez faire un<br>autre choix.         Format de dossier physique         Chemise de classement         Volume : comme dans Documentik, quand votre dossier a<br>plusieurs volumes, vous devez créer plusieurs fiches et<br>indiquer le numéro du volume dans ce champ. Par<br>défaut, la valeur est volume 1.         Volume         1 |                                     |
|----------------------------------------------------------------------------------------------------|-------------------------------------|
| Métadonnées qui s'appliquent sur le                                                                                                    | s dossiers et sur les sous-dossiers |
| <b>Renseignements nominatifs :</b> si votre dossier ou sous-<br>dossier contient des informations nominatives ou<br>confidentielles, cochez cette case.                                                                                                    | Renseignements nominatifs           |
| Description et mots-clés : Facultatif.                                                                                                    | Description                         |
| Ces champs servent à ajouter des informations supplémentaires au dossier. À expliquer le contexte par exemple.                                                                                                    |                                     |
| C'est une zone très utile où vous pouvez ajouter toutes<br>les informations qui vous semblent pertinentes autant sur<br>les dossiers que sur les sous-dossiers.                                                                                                    | Mots-clés Ajouter                   |
| Vous pouvez ajouter autant de mots-clés que vous désirez. Tapez un mot, puis cliquez sur Ajouter.                                                                                                    |                                     |
| Métadonnées archivistiques                                                                                                    | Date de transfert réelle            |
| Ces métadonnées servent à indiquer la date<br>d'événements sur les dossiers. Quand on utilise la                                                                                                    |                                     |
| fonction de déclassement automatique, les dates                                                                                                    | Date réelle de versement            |
| s'inscrivent automatiquement.                                                                                                    |                                     |
| <b>Contenant (boîte) :</b> Quand on tape manuellement une date de transfert, le champ numéro de contenant apparaît et il est possible de saisir ou de chercher un numéro de contenant (boîte).                                                                                                    | Date réelle de destruction          |
| Contenant                                                                                                    |                                     |
| Taper pour rechercher                                                                                                    |                                     |
|                                                                                                    |                                     |

### 1.5 AJOUTER DES DOSSIERS EXISTANTS DANS WINDOWS À L'AIDE DE L'AGENT

L'Agent Constellio installé sur votre poste (voir chapitre 3 pour plus d'explications) vous permet d'importer des dossiers Windows ou un ou plusieurs documents, qui se trouvent déjà dans votre ordinateur, vers Constellio. C'est une méthode efficace pour créer rapidement des dossiers dans Constellio.

**Note importante** : l'Agent va déplacer le dossier de votre ordinateur vers Constellio. Le dossier sera supprimé de votre ordinateur et importé dans Constellio. Si ce n'est pas ce que vous souhaitez faire, copiez simplement le dossier à importer sur votre bureau et ensuite, importe-le. Si vous voulez « ramener » le dossier importé dans Constellio vers votre ordinateur, contactez le SAGD.

Faites un clic droit avec la souris sur l'Agent. Dans le menu qui s'ouvre, choisir « Importation » :

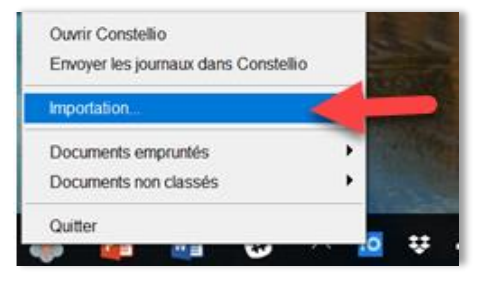

- Une fenêtre s'ouvre (cela peut prendre quelques secondes).
- Dans la partie gauche de la fenêtre :
  - o Indiquez dans quelle collection classer (INRS par défaut)

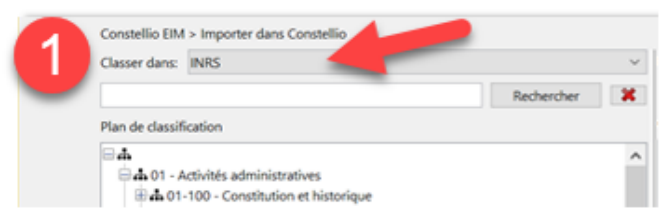

 Ensuite, naviguez pour sélectionner dans quel code de classification ou dans quel dossier vous voulez classer le dossier à importer.<sup>5</sup>

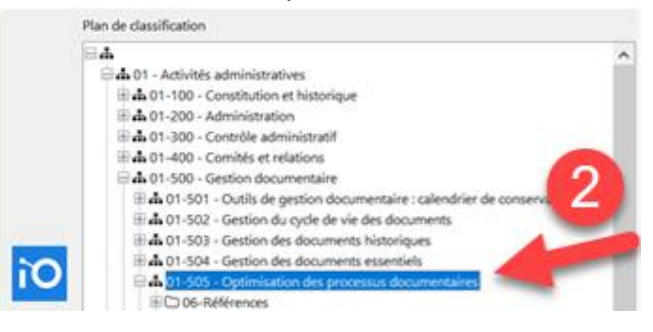

<sup>&</sup>lt;sup>5</sup> Attention, on ne voit que les dossiers actifs dans la navigation. Pour classer dans un dossier semi-actif ou inactif (archivé) il faut utiliser la barre de recherche.

 Vous pouvez également taper le titre de votre dossier ou son « ID »<sup>6</sup> dans la barre de recherche, puis cliquez sur « Rechercher ».

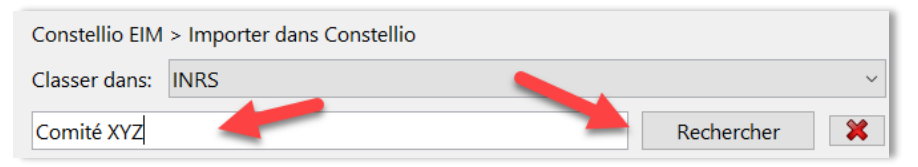

- Dans la partie droite de la fenêtre :
  - Ouvrez l'explorateur Windows, avec la souris, cliquez sur le dossier que vous souhaitez ajouter dans Constellio. Vous pouvez en sélectionner plusieurs en même temps, mais il n'est pas recommandé d'importer trop de dossiers/documents en même temps.
  - Cliquez sur le dossier et gardez le clic enfoncé, puis glissez le document dans la 2<sup>e</sup> partie de la fenêtre d'importation de Constellio.
  - Vous pouvez relâcher le clic de la souris et le dossier va se déposer dans la fenêtre.

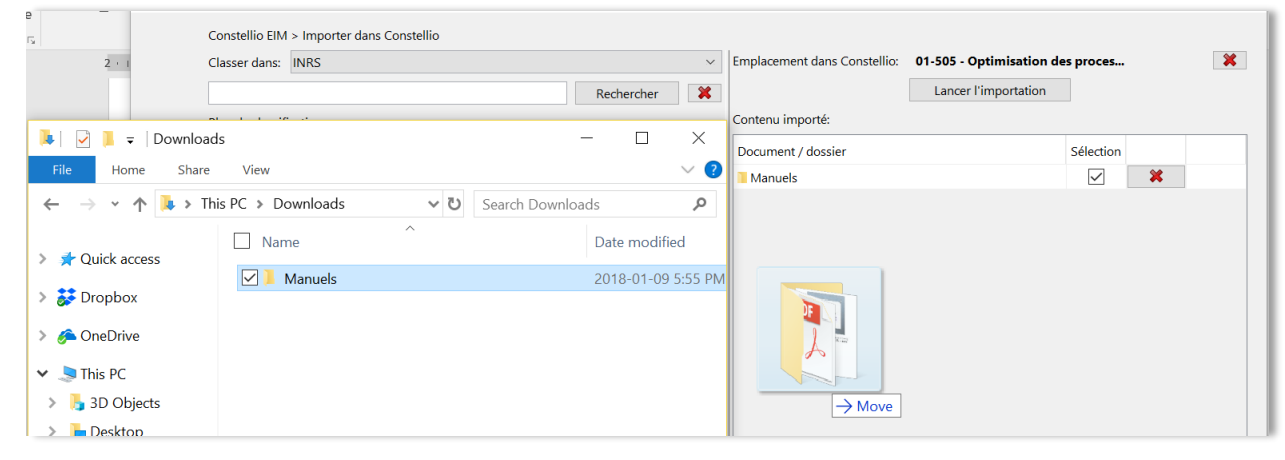

<sup>&</sup>lt;sup>6</sup> L'ID, c'est l'identifiant unique des dossiers et des documents dans Constellio. Vous pouvez le voir dans la fiche de métadonnées des dossiers et documents, mais aussi dans la barre d'adresse de votre navigateur quand vous êtes dans la fiche de métadonnées.

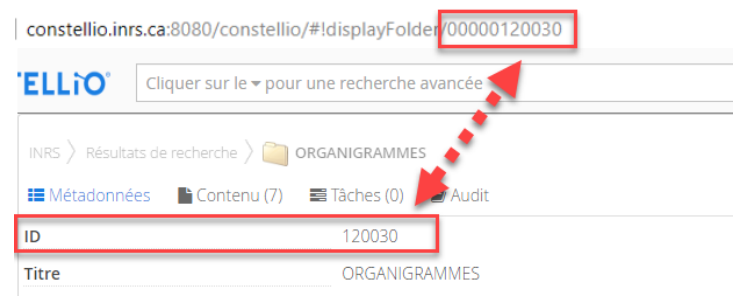

<sup>©</sup>INRS, 2018. Document préparé par le service des archives et de la gestion documentaire. Dernière mise à jour : 2018-05-15 11:17:00

 Vous pouvez voir la confirmation de l'emplacement (nom du code ou nom du dossier) ainsi que le dossier à importer.

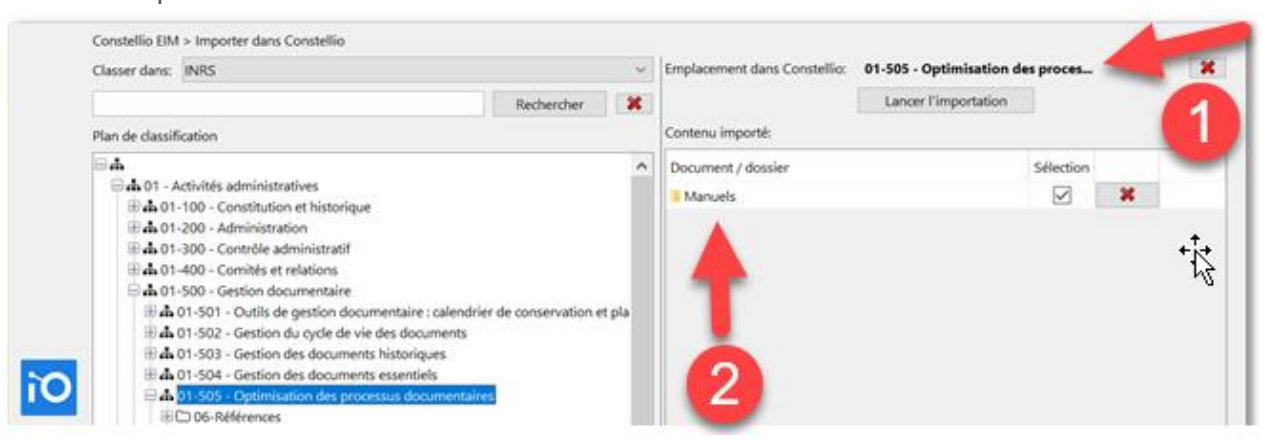

 Si vous aviez déposé deux dossiers et que finalement vous voulez en retirer un, cliquez sur le X rouge devant leurs noms.

| Plan de classification C                                                                                                    |   | Contenu importé:   |           |  |
|----------------------------------------------------------------------------------------------------|---|--------------------|-----------|--|
| <b>□</b> ▲                                                                                                    | ^ | Document / dossier | Sélection |  |
|                                                                                                    |   | Manuels            | ☑( × )    |  |
| 🕀 🖬 01-200 - Administration                                                                                                    |   |                    |           |  |
| and an analysis of the second second |   |                    |           |  |

• Si tout est exact, cliquez sur « Lancer l'importation ».

| Constellio EIM                                                                 | I > Importer dans Constellio |            |                              |                                  |                      |   |
|--------------------------------------------------------------------------------|------------------------------|------------|------------------------------|----------------------------------|----------------------|---|
| Classer dans:                                                                  | INRS V                       |            | Emplacement dans Constellio: | 01-505 - Optimisation des proces | *                    |   |
|                                                                                |                              | Rechercher | ×                            |                                  | Lancer l'importation |   |
| Plan de classif                                                                | ication                      |            |                              | Contenu importé:                 |                      | _ |
| 84                                                                             |                              |            | ^                            | Document / dossier               | Selection            |   |
| ⊕ ♣ 01 - Activités administratives     ⊕ ♣ 01-100 - Constitution et historique |                              |            | Manuels                      | × N                              | 1                    |   |

• Un message de succès va apparaître pour confirmer que le dossier a bien été importé.

#### **1.6 COPIER OU DÉPLACER UN DOSSIER DANS CONSTELLIO**

Il est possible de créer, au besoin, une copie d'un dossier ou encore, de déplacer un dossier. Il est également possible de faire ces actions sur plusieurs dossiers simultanément.

**Attention** : cette option copie le dossier, ses sous-dossiers et tous les documents à l'intérieur. Voir le point 1.8 Dupliquer une fiche pour copier seulement la fiche de métadonnées.

#### 1.6.1 Déplacer un dossier dans le plan de classification (changer la cote d'un dossier)

Pour changer l'emplacement d'un dossier dans le plan de classification.

Par exemple, si l'on souhaitait déplacer le dossier « Dossier de tests », qui est dans le 01-505, vers le 01-502.

- ▼ 🚠 01-500 Gestion documentaire
  - ▶ 🚠 01-501 Outils de gestion documentaire : calendrier de conservation
  - ▶ 🚠 01-502 Gestion du cycle de vie des documents
  - A 01-505 Optimisation des processus documentaires
    - O6-Références
    - Dossier de tests
    - Projet GID
- Cliquez sur le dossier pour ouvrir sa fiche
- Cliquez sur :

Cliquez sur

- 🕼 Modifier la fiche dossier
- Dans la fiche, cliquez sur le X rouge au bout de la rubrique du plan de classification :

| Titre *                                             |   |   |
|-----------------------------------------------------|---|---|
| Dossier de tests                                    |   | 7 |
| Rubrique du plan de classification *                |   |   |
| 🚓 01-505 - Optimisation des processus documentaires | P | × |

Ensuite, commencez à taper 01-502 et sélectionnez le choix qui apparaît :

| Titre *                      |                           |     |
|------------------------------|---------------------------|-----|
| Dossier de tests             |                           |     |
| Rubrique du plan de classifi | cation *                  |     |
| 01-502                       |                           | × 🤉 |
| 🛔 01-502 - Gestion du d      | ycle de vie des documents |     |

Votre dossier est déplacé et porte désormais le code 01-502.

#### 1.6.2 Déplacer un sous-dossier dans un autre dossier

Si par exemple, on souhaite déplacer le sous-dossier 1 du dossier A vers le dossier B.

- Dossier A
   Sous-dossier 1
- Dossier B
- Cliquez sur Sous-dossier 1 pour ouvrir sa fiche, puis cliquez sur « Modifier la fiche dossier ».
- Dans la fiche, cliquez sur le X rouge au bout du nom du dossier parent :

| Titre *        |  |
|----------------|--|
| Sous-dossier 1 |  |
| Dossier parent |  |
| Dossier A      |  |

 Ensuite, vous avez deux méthodes possibles. Soit taper le nom du dossier dans lequel vous souhaitez déplacer votre sous-dossier. Quand le dossier apparaît, sélectionnez-le.

| Titre *        | - 1 |
|----------------|-----|
| Sous-dossier 1 |     |
| Dossier parent |     |
| dossier b      | ×   |
| Dossier B      |     |

• Ou 2<sup>e</sup> méthode : cliquez sur la loupe et naviguez jusqu'au dossier pour le sélectionner :

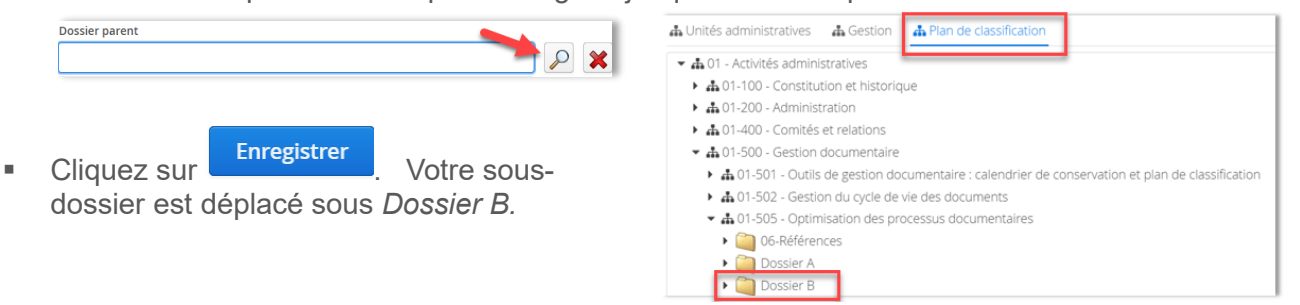

#### 1.6.3 Remonter un sous-dossier en dossier

Si par exemple, on souhaite déplacer le sousdossier 1 pour en faire un dossier directement sous le code de classification 01-505 :

- A 01-505 Optimisation des processus documentaires
  - Dossier A
    Sous-dossier 1

Dossier B

- Cliquez sur « Sous-dossier 1 » pour ouvrir sa fiche, puis cliquez sur « Modifier la fiche dossier ».
- Dans la fiche, cliquez sur le X rouge au bout du nom du dossier parent :

| _ |
|---|
|   |
|   |

Dès que le dossier parent est supprimé dans la fiche du sous-dossier, le champ « Rubrique du plan de classification » apparaît. Il ne reste qu'à taper 01-505 et à sélectionner le code.

| Dossier parent                                      |   |
|-----------------------------------------------------|---|
| Taper pour rechercher                               | × |
| Rubrique du plan de classification *                |   |
| 01-505                                              | × |
| 🚓 01-505 - Optimisation des processus documentaires |   |
| Taper pour rechercher                               | × |

Puis à saisir votre unité administrative :

| Unité administrative * |   |
|------------------------|---|
| Taper pour rechercher  | × |

Cliquez sur « Enregistrer ». Votre dossier est déplacé sous 01-505 :

A 01-505 - Optimisation des processus documentaires
 Dossier A
 Dossier B
 Sous-dossier 1

# **1.7 POUR COPIER OU DÉPLACER PLUSIEURS DOSSIERS**

#### 1.7.1 Copier/Déplacer à partir de la fiche d'un dossier

À partir de la fiche d'un dossier, il est possible de copier ou déplacer plusieurs sous-dossiers à la fois.

- Sélectionnez les sous-dossiers sur lesquels vous souhaitez faire une action.
- Pour les sélectionner, cochez la case devant le titre du dossier :

| III Métadonnées | Contenu (3) | 📰 Tâches (0) | 🖉 Audit |                      |                 |
|-----------------|-------------|--------------|---------|----------------------|-----------------|
| lectionner tout |             |              |         |                      |                 |
| Titre           |             |              |         | Date de modification | Type de support |
| 🕑 🥘 Sous-dos    | ssier 1     |              |         | 2017-12-12 14:58:26  | Inconnu         |
| 🕑 🥘 Sous-dos    | ssier 2     |              |         | 2017-12-12 14:58:36  | Inconnu         |
| 🗹 🚞 Sous-dos    | ssier 3     |              |         | 2017-12-12 14:58:48  | Inconnu         |

Ceux-ci se retrouveront automatiquement dans le panier :

| CONST           | ELL                  | Cliquer sur le + pour une recherche avancée                                                                                                    |                                   | Rechercher      | 8 <sup>3</sup> 2 × 2 ×                     |
|-----------------|----------------------|----------------------------------------------------------------------------------------------------|-----------------------------------|-----------------|--------------------------------------------|
| prante Darshe - | 01(RS<br>▲ 01<br>Ⅲ M | ) Piere de claesification ) & 01 - Activities administratises ) & 01<br>505 - Optimitation des processus documentaires ) 🤤 Dossier /<br>Hadonnées 📑 Contenu (3) 📾 Tâches (0) 🖉 Audit | 1-500 - Gession documentaire<br>A |                 | CP Modifier la fiche dossier               |
| Didesement      | 🗷 Sél                | ectionner tout                                                                                                    |                                   |                 | Supprimer ce dossier  Dupliquer ce dossier |
| El<br>Uches     |                      | Titre                                                                                                    | Date de modification              | Type de support | ♣ Autorisations ♣ Partager ce dossier      |
| Sarrana         |                      | Sous-dossier 1                                                                                                    | 2017-12-12 14:58:26               | Inconnu         | 🖬 Ajouter à vos favoris                    |
|                 |                      | Sous-dossier 2                                                                                                    | 2017-12-12 14:58:36               | Inconnu         | S Ajouter à la sélection                   |
| R               |                      | Sous-dossler 3                                                                                                    | 2017-12-12 14:58:48               | Iriconnu        | 🔒 Imprimer l'étiquette                     |

En cliquant sur le panier vous aurez accès aux actions « Copier » et « Déplacer » et ces actions s'appliqueront sur tous les dossiers sélectionnés.<sup>7</sup>

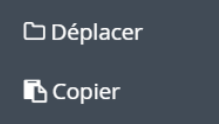

**Note importante** : il est seulement possible de déplacer des sous-dossiers vers un autre dossier. Pour « remonter » un sous-dossier en dossier, voir le point 1.6.3.

©INRS, 2018. Document préparé par le service des archives et de la gestion documentaire. Dernière mise à jour : 2018-05-15 11:17:00

<sup>&</sup>lt;sup>7</sup> Voir aussi chapitre 12 du manuel Constellio express pour toutes les informations sur les actions dans le panier.

#### 1.7.2 Copier / déplacer à partir de la recherche

Pour copier ou déplacer des dossiers ou sous-dossiers à partir des résultats de recherche vers un autre dossier.

Sélectionnez les dossiers ou sous-dossiers que vous souhaitez déposer dans le panier.

| 326 ré | sultats (0.17 secondes) 🐨 Sélectionner la page courante 🐨 Ajouter à la sélection |
|--------|----------------------------------------------------------------------------------|
| 2 résu | tat(s) sélectionné(s) Télécharger (zip)                                          |
|        | ORGANIGRAMMES                                                                    |
|        | ORGANIGRAMMES                                                                    |
|        | ID: 120030                                                                       |
|        | Rubrique du plan de classification: 🛔 01-202 - Structure administrative          |
|        | Unité administrative: 🛔 821 - Service des archives et de la gestion documentaire |
|        | Date d'ouverture: 2017-07-03                                                     |
|        | Crganigrammes                                                                    |
|        | Organigrammes                                                                    |

Cliquez sur « Ajouter à la sélection ». Les dossiers ou sous-dossiers sont ajoutés au panier.

| Jeanne Darche v                                                                                                    |  |
|----------------------------------------------------------------------------------------------------|--|
| Accueil 326 résultats (0.19 secondes) 🕑 Sélectionner la page courante 🖾 Ajouter à la sélection 🖺 Enregistrer cette recherche |  |
| 2 résultat(s) sélectionné(s) Télécharger (zip)                                                                               |  |
| Columnation     Trier par       Trier par     ORGANIGRAMMES                                                                  |  |

**Note importante** : pour déplacer plusieurs dossiers à la fois, c'est cette méthode que vous devez utiliser puisque c'est seulement dans la recherche que vous pouvez sélectionner plusieurs dossiers.

#### **1.8 DUPLIQUER UNE FICHE DE DOSSIER**

Pour copier seulement la fiche d'un dossier, mais pas son contenu (sous-dossiers et documents).

**Attention** : l'option « *Dupliquer* » ne fait que créer une copie de la fiche de métadonnées comme le bouton dupliquer dans Documentik.

- Placez-vous dans le dossier dont vous souhaitez copier la fiche
- Dans les actions du dossier, cliquez sur « Dupliquer ce dossier ».

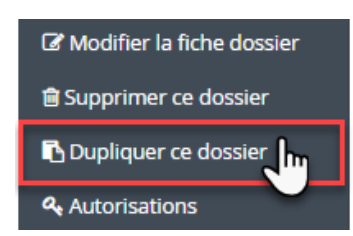

Dans la fenêtre suivante, cliquez sur « Dupliquer la fiche du dossier » :

| Dupliquer seulement le dossier ou se | on arborescence au complet? (Ne duplique pas les documents) |
|--------------------------------------|-------------------------------------------------------------|
| Dupliquer la fiche du dossier        | Dupliquer la fiche du dossier et son arborescence           |

 Dans le formulaire qui s'ouvre, donnez un titre à votre nouveau dossier. Ensuite, choisissez dans quel emplacement vous souhaitez copier le dossier (en choisissant un dossier ou encore, un code de classification) et cliquez sur « Enregistrer ».

#### **1.9 COPIER UN MODÈLE DE DOSSIER**

Pour copier un dossier et sa structure entière. Par exemple : copier le modèle Gestion de projet pour créer instantanément un nouveau dossier de projet.

- 🔹 🏐 Gestion de projets
  - 🔻 📺 Projet no 001
    - O1-Initiation
    - O2-Planification
    - O3-Rencontres
    - 04-Plan-Devis
    - 05-Exécution
    - ) 06-Fin-Travaux
    - O7-Références
- Placez-vous dans le dossier « Projet no 001 »
- Dans les actions du dossier, cliquez sur « Dupliquer ce dossier ».

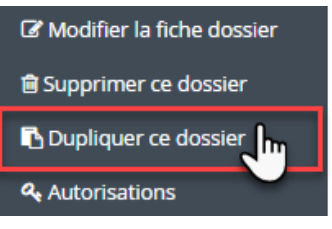

Dans la fenêtre suivante, cliquez sur « Dupliquer la fiche du dossier et son arborescence » :

 Dupliquer seulement le dossier ou son arborescence au complet? (Ne duplique pas les documents)

 Dupliquer la fiche du dossier

 Dupliquer la fiche du dossier

 Dans le formulaire qui s'ouvre, donnez un titre à votre nouveau dossier. Ensuite, choisissez dans quel emplacement vous souhaitez copier le dossier (en choisissant un dossier ou encore, un code de classification) et cliquez sur « Enregistrer ». Le dossier et toute sa structure de sous-dossiers sont maintenant copiés.

#### **1.10 LES DOSSIERS EN MULTIPLES VOLUMES**

Comme dans Documentik, si votre dossier en format papier est en plusieurs volumes, il faut faire une fiche par volume.

Exemple : votre dossier « Projet XYZ » est en deux volumes.

Dans la fiche du premier volume, inscrire « 1 » dans le champ « Volume » :

| Volume |  |  |  |
|--------|--|--|--|
| 1      |  |  |  |
|        |  |  |  |

- Cliquez sur Enregistrer
- Ensuite, cliquez sur « Dupliquer ce dossier » :

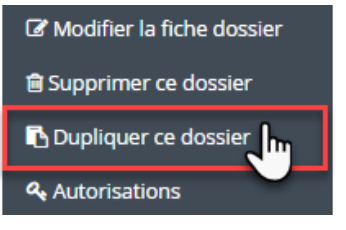

Dans la fenêtre suivante, cliquez sur « Dupliquer la fiche du dossier » :

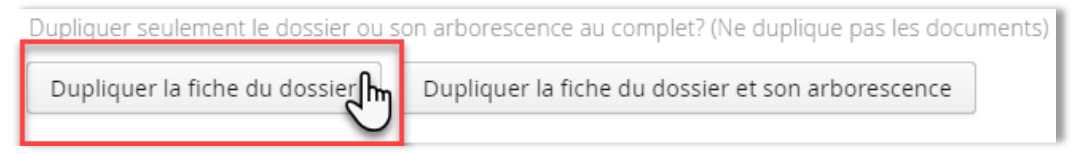

- Dans le formulaire qui s'ouvre :
  - Modifiez le titre du nouveau dossier pour ajouter volume 2 à la fin du titre<sup>8</sup> :

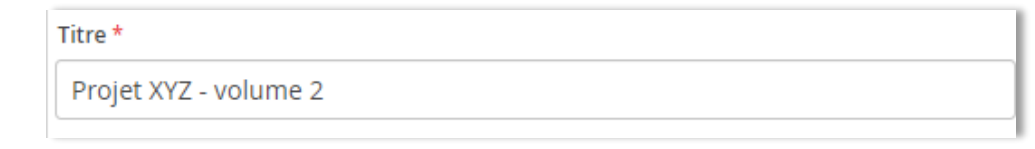

Dans le champ volume, inscrire « 2 » et cliquez sur « Enregistrer ».

| olume |  |  |
|-------|--|--|
| 2     |  |  |
|       |  |  |

<sup>8</sup> Pourquoi? Parce qu'à la recherche, et dans la navigation, ça facilitera l'identification des volumes :

- Projet XYZ
- Projet XYZ volume 2

DG1744 - Bonnes pratiques de laboratoire